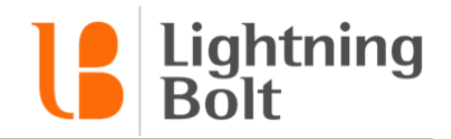

## How do I navigate between dates on the schedule?

In the mobile app, there are two main types of views: **Daily** views and **Monthly** views.

Navigation between dates in each of these types of views is straightforward.

## Daily View

Daily views only show one day of schedule data at a time. You can tell if you're in a Daily view or not by looking at the date selector at the top of your screen. It will look something like this:

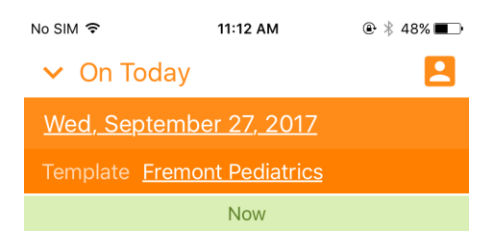

There are two ways you can navigate through dates in a Daily view.

**Swiping:** You can swipe left or right on your screen to move one day forward / backwards on the schedule.

**Date Picker:** Tap the date listed at the top of your screen. You'll see the date picker:

| No SIM 🗢 11                              | :13 AM | ۰ 🖇 47% 💶 |  |  |
|------------------------------------------|--------|-----------|--|--|
| 🗸 On Today                               |        | 8         |  |  |
| Wed, September                           |        |           |  |  |
|                                          |        |           |  |  |
| Now                                      |        |           |  |  |
| *SLN                                     |        |           |  |  |
| Cochran, Scarlett B<br>8:30 AM - 8:30 AM | l      |           |  |  |
| AD                                       |        |           |  |  |
| Go                                       |        |           |  |  |
| June                                     | 21     | 2014      |  |  |
| July                                     | 22     | 2015      |  |  |
| August                                   | 23     | 2016      |  |  |
| September                                | 24     | 2017      |  |  |
| October                                  | 25     | 2018      |  |  |
| November                                 | 26     | 2019      |  |  |
|                                          |        |           |  |  |
| Today September 27, 2017                 |        |           |  |  |

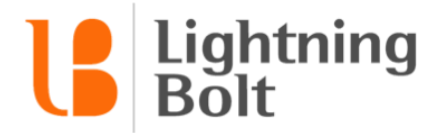

Select the date you'd like to navigate to, then tap **Go**.

## **Monthly View**

Monthly views will show an entire month of schedule data at a time. You can tell if you're in a Monthly view or not by again looking at the date selector at the top of your screen:

| No SIM         | î <b>奈</b>      |          | 11:12 AM |          |          | @ ∦ 48% ■_• |                 |          |
|----------------|-----------------|----------|----------|----------|----------|-------------|-----------------|----------|
| ✓ My Schedule  |                 |          |          |          |          | 2           |                 |          |
| September 2017 |                 |          |          |          |          |             |                 |          |
| <              | Fr<br><b>01</b> | Sa<br>02 | Su<br>03 | Мо<br>04 | ти<br>05 | We<br>06    | Th<br><b>07</b> | Fr<br>08 |
| We 9/27        |                 |          |          |          |          |             |                 |          |

There are two ways you can navigate through dates in a Monthly view.

**To navigate to a day within the same month:** swipe across the on-screen date picker at the top of your screen and locate the date that you'd like to jump to:

| No SIM 🗢                          | 11:12 AM              |                | @∦ 48% ■ |  |  |
|-----------------------------------|-----------------------|----------------|----------|--|--|
| ✓ Fremont Pediatrics: Default     |                       |                |          |  |  |
| September 201                     | 7                     |                |          |  |  |
| Fr Sa Su<br>01 02 03              | Mo Tu<br><b>04 05</b> | We Th<br>06 07 | Fr<br>08 |  |  |
|                                   | We 9/27               |                |          |  |  |
| Atkins, Nicholas I                | Н.                    |                |          |  |  |
| <b>AR</b><br>8:30 AM - 5:30 PM    | 1                     |                |          |  |  |
| Ball, Dahlia C.                   |                       |                |          |  |  |
| <b>OFF</b><br>8:30 AM - 5:30 PM   | 1                     |                |          |  |  |
| Baxter, Lilah M.                  |                       |                |          |  |  |
| Other Clinic<br>8:30 AM - 5:30 PM | 1                     |                |          |  |  |
| Carrillo, Edward K.               |                       |                |          |  |  |
| <b>X AM</b><br>8:30 AM - 12:30 P  | M                     |                |          |  |  |
| <b>X PM</b><br>1:30 PM - 5:30 PM  |                       |                |          |  |  |
| Cline, Lee T.                     |                       |                | +        |  |  |

Then simply tap on the date to jump to it.

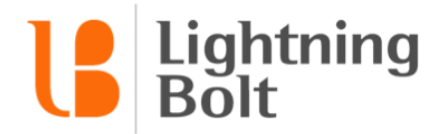

**To navigate to a different month:** You can **swipe** left or right on your screen to move one month forward / backwards on the schedule.

You can also tap on the name of the month in the date selector to open the month picker:

| No SIM ᅙ | 11:12 AM | ۰ 🕸 🕸 🕐   |  |
|----------|----------|-----------|--|
| •        | 2017     | >         |  |
| January  | February | March     |  |
| April    | May      | June      |  |
| July     | August   | September |  |
| October  | November | December  |  |

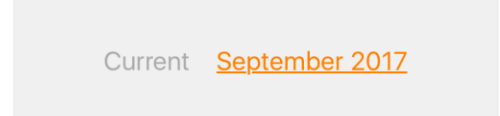

Then all you need to do is tap on the month you'd like to view to jump to it.